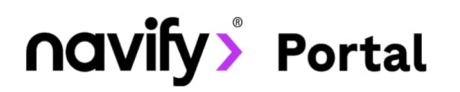

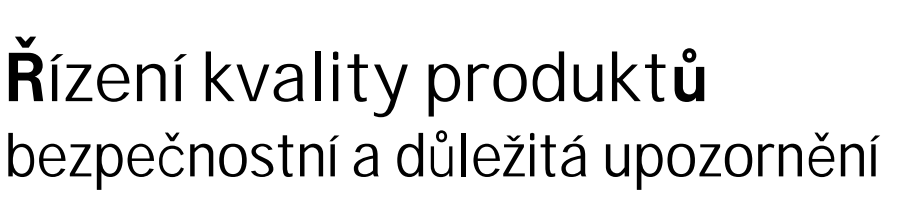

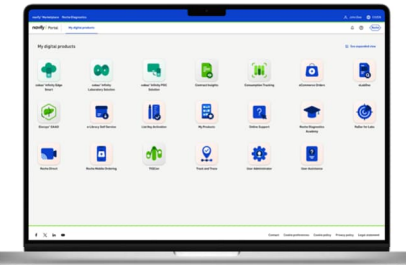

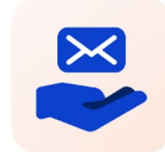

# Služba Řízení kvality produktů vám umožní

- Automatizovat správu upozornění a redukovat manuální proces.
- Mít přehled o všech zaslaných oznámeních a jejich statusu z jednoho místa.
- Reagovat na oznámení, která vyžadují okamžitou akci, pouhými několika kliknutími.
- Zjednodušit uchovávání záznamů o přijatých oznámeních pro snazší prokázání shody pro vaši laboratoř nebo regulační orgány.

## Kde najdete nová upozornění

- Upozornění najdete ve službě Řízení kvality produktů mezi digitálními produkty na Portálu navify<sup>®</sup>.
- Nová upozornění budou odeslány i na vaši e-mailovou adresu, odkud se můžete na dané upozornění prokliknout přes tlačítko "Go to Notification,. Na váš e-mail budou upozornění zasílány i v případě, že nemáte vytvořenou registraci na zákaznickém portálu.

|   | Laborator s.r.o.: Důležité upozornění Roche 04/2024 💷 💉                                                                                                    |                               |                        |           | 8 C  |
|---|----------------------------------------------------------------------------------------------------|-------------------------------|------------------------|-----------|------|
| • | Product and Safety Care Notification <noreply@esrv-qnsbn-uat.roche.com><br/>to me -</noreply@esrv-qnsbn-uat.roche.com>                                                                                                    | 10:28 AM (2 hours ago)        | 🗄 SAR 👻                | ☆         | ÷ :  |
|   | Vážení přátelé,<br>v příloze této zprávy paleznete informace týkající se Změny hodnoty ikterického indexu v příbalovém letáku                                                                                                    |                               |                        | 4         | oche |
|   | Věnujte jim, prosím, svou pozornost a v případě dotazů kontaktujte osoby uvedené v důležítém upozornění.                                                                                                    |                               |                        |           |      |
|   | Jana Týnská                                                                                                    |                               |                        |           |      |
|   | Local Safety Officer ROCHE s. r. o., Diagnostics Division                                                                                                    |                               |                        |           |      |
|   | Phone: +420 220 382 593<br>Mobile: +420 602 816 456                                                                                                    |                               |                        |           |      |
|   | E-mail: jana.tynska@roche.com<br>www.roche-diagnostics.cz                                                                                                    |                               |                        |           |      |
|   | Go to Notification                                                                                                    |                               |                        |           |      |
|   | Confidentiality Note: This message is intended only for the use of the named recipient(s) and may contain confidential and/or privileged information. If your are not the intended recipient, please contact information contained in this message is prohibited. | t the sender and delete the n | essage. Any unauthoriz | ed use of | the  |

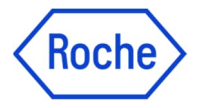

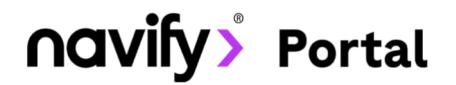

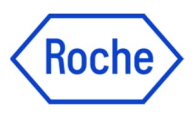

## Přehled zaslaných oznámení

Přehled všech zaslaných oznámení (od aktivace služby) uvidíte na úvodní stránce služby na Portálu navify<sup>®</sup>. Najdete zde tyto informace:

- 1. Typ upozornění (SBN = bezpečnostní upozornění, QN/MN = důležité upozornění)
- 2. Název upozornění
- 3. Datum přijetí upozornění
- 4. Datum, do kterého je potřeba na oznámení reagovat
- 5. Status upozornění

| Roche Diagnostics navity Portal |                             |                                                       |                   |                 |                          |          |       |
|---------------------------------|-----------------------------|-------------------------------------------------------|-------------------|-----------------|--------------------------|----------|-------|
| Product & S                     | Safety care                 |                                                       |                   |                 |                          |          | Roche |
| hled ozná                       | imení<br>Typ                | 2 atus                                                | Q Vyhledávání     | 3               | 4                        | 5        |       |
| Тур 🔻                           | ID 🔻                        | Název V                                               | Název zákazníka 🔻 | Datum přijetí 🔻 | Zpětná vazba k termínu 🔻 | Status 🔻 |       |
| QN                              | QN-RTD-2021-999_CINtec      | Důležité upozornění                                   | Laborator s.r.o.  | 22-Mar-2024     | 29-Mar-2024              | Nové     | >     |
| SN                              | Důležité upozornění 04/2024 | Důležité upozornění 04/2024                           | Laborator s.r.o.  | 22-Mar-2024     | 23-Mar-2024              | Přečteno | >     |
| QN                              | Test2 5660CZ                | QN-CPS-2017-107_Release of cobas                      | Laborator s.r.o.  | 22-Mar-2024     | 29-Mar-2024              | Přečteno | >     |
| QN                              | QN-CPS-2016-390 - Launch    | QN-CPS-2016-390 - Launch of cobas infinity 2.0.3 TEST | Laborator s.r.o.  | 22-Mar-2024     | 31-Mar-2024              | Přečteno | >     |

# Zobrazení obsahu oznámení

Po otevření upozornění (ať už z e-mailu, nebo ze služby na Portálu navify®) můžete:

- 1. Stáhnout přílohu upozornění.
- 2. Poskytnout zpětnou vazbu ta je povinná pouze u bezpečnostních upozornění. Detailní informace o zpětné vazbě najdete na další stránce.

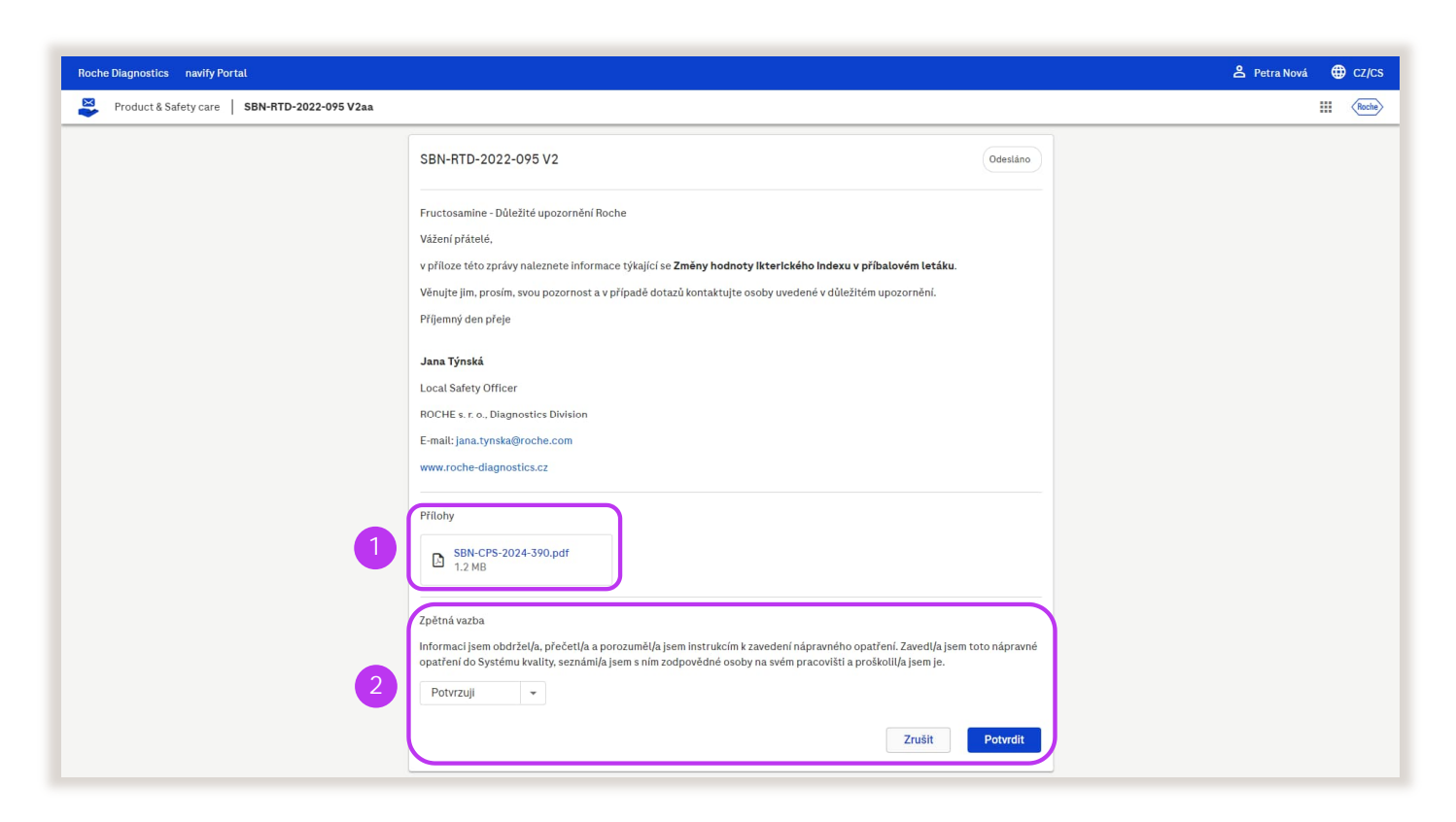

# **Oavify** Portal

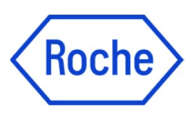

Odes

Zpět

## Zpětná vazba

#### Bezpečnostní upozornonění

U bezpečnostních upozornění je potřeba potvrdit jejich přijetí pomocí zpětné vazby v oznámení:

- 1. Otevřete upozornění a vyberte jednu z možností zpětné vazby.
- 2. Potvrď te přijetí upozornění.
- 3. Na následující stránce vyplňte povinné údaje a zpětnou vazbu odešlete.

| Zrušit Po                       | 2<br>otvrdit                                                                      |
|---------------------------------|-----------------------------------------------------------------------------------|
| Lokace<br>Czech Republic        |                                                                                   |
|                                 |                                                                                   |
| Email<br>jana.nova@laborator.cz | C                                                                                 |
| Jméno<br>Jana                   | ¢                                                                                 |
|                                 | Ernail<br>jana.nova@laborator.cz<br>Jméno<br>Jana<br>Prostřední jméno (volitelné) |

## Důležitá upozornonění

Důležitá upozornění nemají povinnou zpětnou vazbu. Po jejich otevření můžete potvrdit jejich přijetí projeví se to na statusu upozornění ve službě Řízení kvality produktů na zákaznickém portálu.

| Přílohy                       |        |         |
|-------------------------------|--------|---------|
| QN-CPS-2024-390.pdf<br>1.2 MB |        |         |
|                               | Zrušit | Odeslat |

Tato aplikace je součástí zákaznického Portálu navify® – flexibilního digitálního portálu s řadou modulů pro každodenní podporu provozu vaší laboratoře. Zaregistrujte se na stránce:

navifyportal.roche.com